# **Tutoriel pour la recherche sur Ovid**

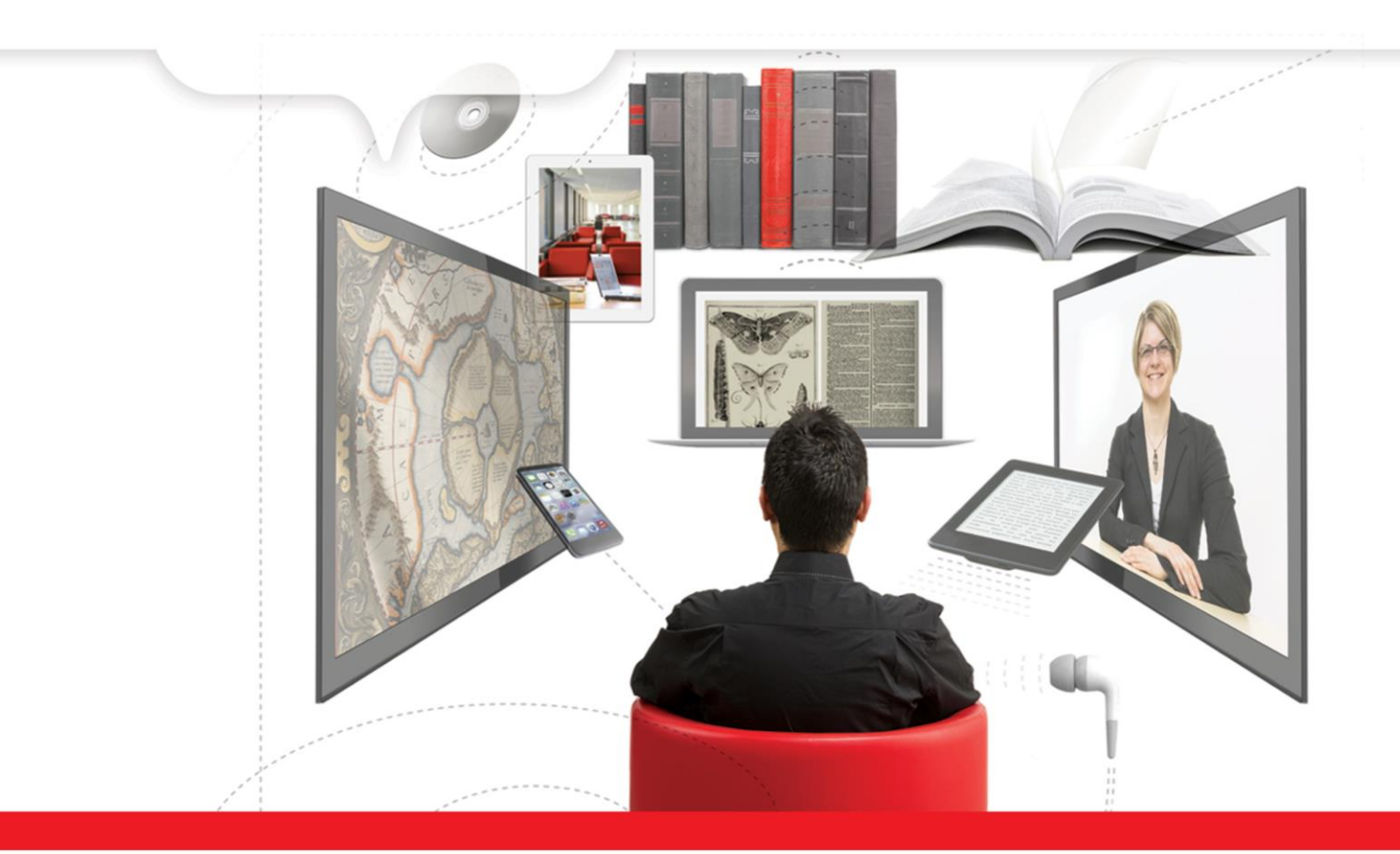

Emmanuelle Raynard, bibliothécaire 27 juillet 2018 Modifié par Élyse Granger, bibliothécaire 2 septembre 2021

⊳ bibl.ulaval.ca

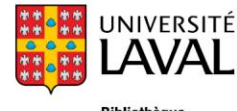

Bibliothèque

## Préalables

## Afin de bien comprendre ce tutoriel, vous devez maîtriser au préalable ces notions:

- Recherche en vocabulaire libre et en vocabulaire contrôlé
- Thésaurus
- Opérateurs booléens

Ce tutoriel utilise l'exemple de la base de données MEDLINE, mais les procédures sont similaires pour toutes les bases de données offertes sur Ovid.

Bases de données disponibles sur Ovid pertinentes en psychologie, travail social, criminologie et gérontologie:

- PsycINFO
- Social Work Abstracts
- MEDLINE

#### Accéder à une base de données

 Pour accéder à une base de données sur la plateforme Ovid, cliquez sur un lien Ovid sur le site Web de la Bibliothèque ou sur le nom de la base de données.

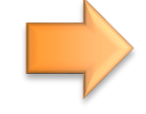

#### Social Work Abstracts

Articles scientifiques et professionnels, livres et thèses touchant les aspects pratiques et théoriques des différents domaines du travail social.

Note: accès limité à 4 usagers simultanés.

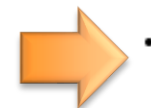

#### PsycINFO (Ovid)

Importante source d'articles de périodiques en psychologie et en psychiatrie offrant un contenu utile aux nombreux domaines des sciences de la santé.

## Médecine

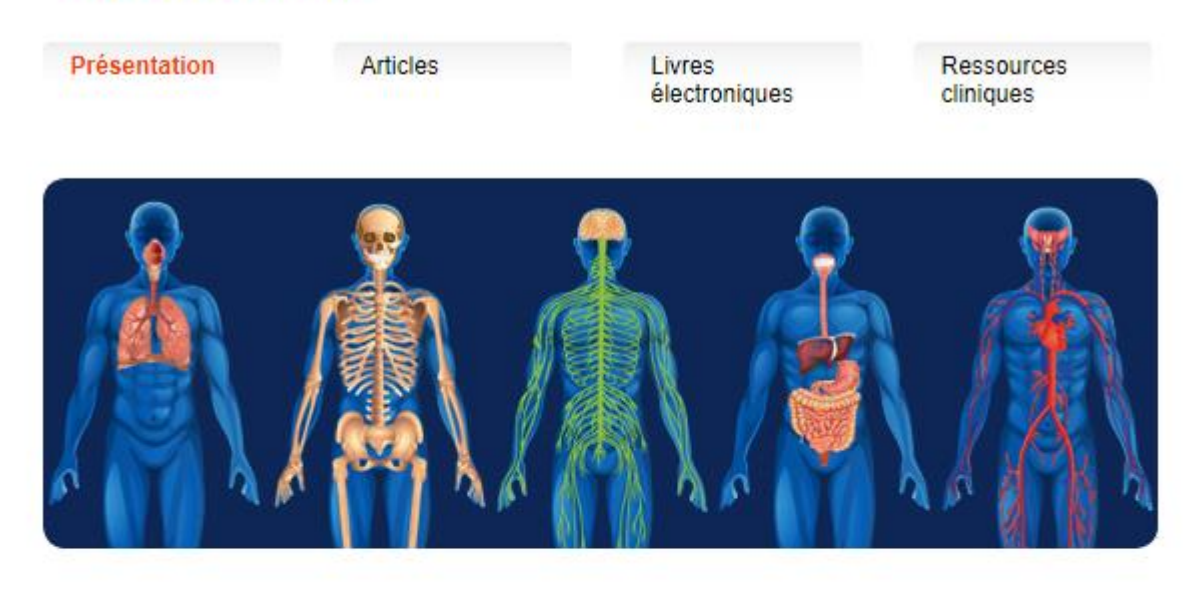

Cet espace présente les nombreux documents, sources d'information et ressources électroniques en médecine de la Bibliothèque. Faites-en votre porte d'entrée privilégiée !

Les documents se trouvent aux 1er et 2e étages de la Bibliothèque au pavillon Alexandre-Vachon.

#### **Ressources à consulter**

- Medline
- Principale base de données permettant de trouver des articles de périodiques en médecine et dans les domaines biomédicaux. Accessible à partir de <u>Pubmed, Ovid</u> et d'<u>Ebsco</u>. Tutoriel

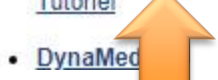

#### Autres ressources

- <u>Banques d'images médicales</u> Sélection de banques d'images médicales qu'il est possible d'utiliser dans un cadre pédagogique.
- <u>Ressources documentaires en sciences de la</u> <u>santé pour mobiles</u> Sélection de sites Web et d'applications pour mobiles donnant accès à de nombreuses

## Accéder à une base de données

- Vous devrez ensuite sélectionner une base de données, parmi celles qui sont accessibles sur Ovid.
- ATTENTION! Même s'il est possible de cocher plusieurs cases et donc de chercher dans plusieurs bases de données en même temps, ce n'est pas recommandé si vous cherchez à l'aide du vocabulaire contrôlé.
  - » Les bases de données n'utilisent pas le même thésaurus. En cherchant simultanément dans plusieurs bases de données, vous ne pourrez pas utiliser le vocabulaire contrôlé.

**Note:** si vous êtes déjà dans une base de données spécifique, vous pouvez accéder au menu des bases de données d'Ovid en cliquant sur *Changer* 

Recherche libre | Citation | Outils | Index et champs | 1 Ressource selectionnées | Masquer | Changer Ovid MEDLINE(R) ALL 1946 to August 23, 2021

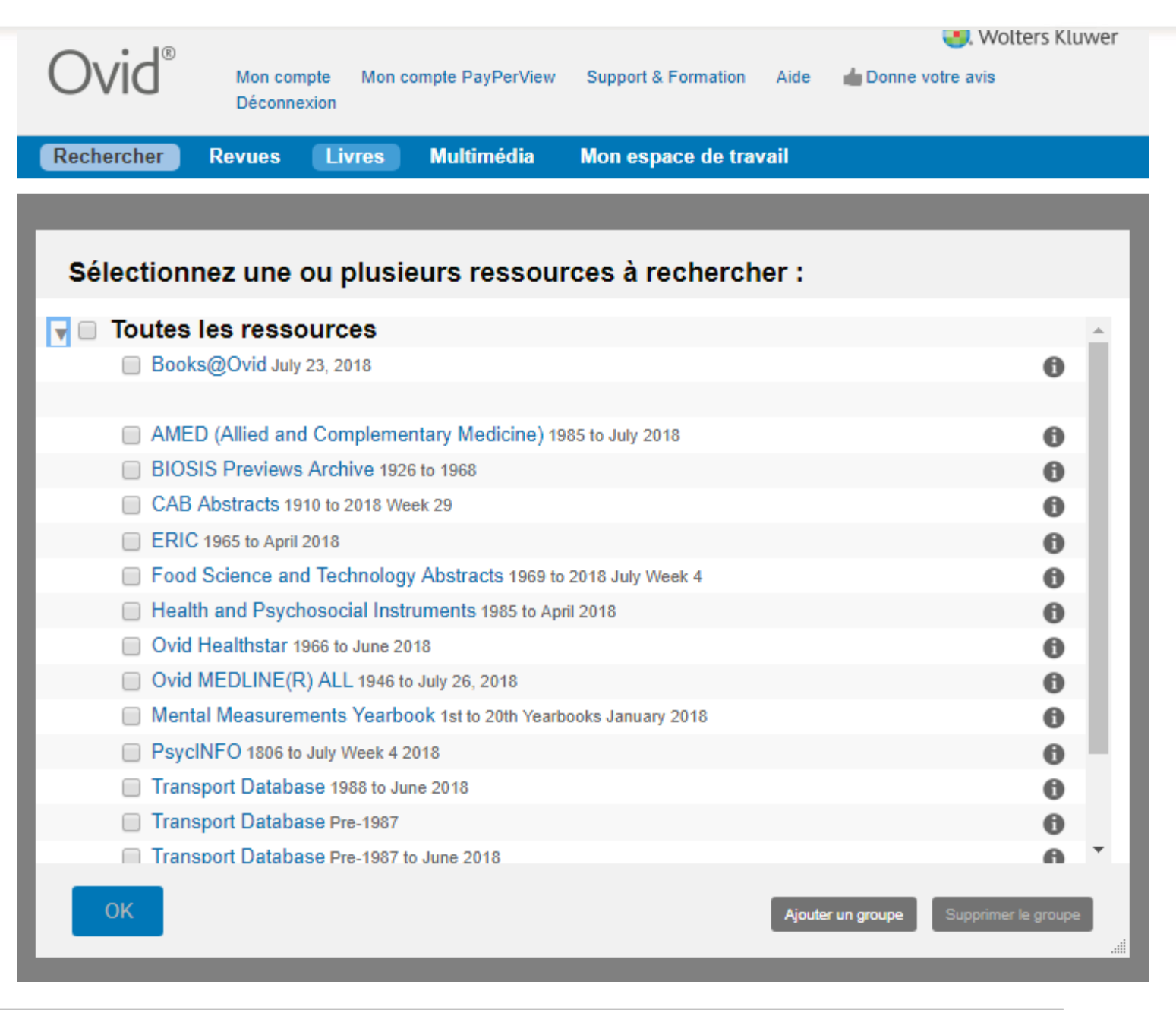

Accéder à une base de données

 Vous pouvez voir ici quelle base de données vous avez sélectionnée.

|      | Ovid®                                                                                                    | Mo                                              | on compte             | Mon compte PayPe                      | rView Support & | Formation Aide | e 👍 Donne vot |  |
|------|----------------------------------------------------------------------------------------------------|-------------------------------------------------|-----------------------|---------------------------------------|-----------------|----------------|---------------|--|
|      | Rechercher Revues Liv                                                                                                    | res Multir                                      | nédia                 | Mon espace de tr                      | avail           |                |               |  |
|      | ▼ Historique des recherches (0)                                                                                                  | )                                               |                       |                                       |                 |                | Voir les      |  |
|      | ■ # ▲ Recherches                                                                                                    |                                                 |                       |                                       | Résultats       | Туре           | Actions       |  |
|      | · · ·                                                                                                    |                                                 |                       |                                       | -               | -              | •             |  |
|      | Enregistrer Supprimer Com                                                                                                    | biner les choix a                               | ivec :                | it Ou                                 |                 |                |               |  |
|      | Sauvegarder Tout Editer V                                                                                                    | oir les sauvegar                                | les                   |                                       |                 |                |               |  |
|      | Recherche libre Citation O                                                                                                    | utils Index of                                  | et cham               | ps Recherche c                        | lassique   Re   | cherche avanc  | ée            |  |
| nées | 1 Ressource selectionné                                                                                                    | es   <u>Masquer   C</u><br>L 1946 to July 26, 1 | <u>hanger</u><br>2018 |                                       |                 |                |               |  |
|      | Saisissez un mot-clé ou 🖲 Mot-                                                                                                   | clé 🔍 Auteur                                    | Titre                 | Revue                                 |                 |                |               |  |
|      | une expression (« * » ou<br>« \$ » pour la troncature)<br>Limites (Afficher) Inclure multimédia Socier le terme à la vedette-mai |                                                 |                       |                                       |                 |                |               |  |
|      | English Français Italiano                                                                                                    | Deutsch                                         | 日本語                   | 繁體中文 Espa                             | añol 简体中文       | 한국어            |               |  |
|      | Notre société Nous contacter Règ<br>© 2018 Ovid Technologies Inc. Tous dr<br>↓                                                   | iles de Confiden                                | tialité E<br>es Ovids | Dispositions<br>RP 11103 31 01 212 Sc | DUICEID 114488  | _              |               |  |

## Chercher en vocabulaire libre

- 1. Cliquez sur l'onglet Index et champs.
- 2. Entrez vos mots-clés dans la barre de recherche.
- 3. Sélectionnez les champs dans lesquels vous voulez chercher (habituellement Abstract et Title).
- 4. Cliquez sur Rechercher

**Note:** la troncature (ex.: teen\*) est acceptée dans Ovid. Les guillemets ne sont pas obligatoires (deux termes ou plus collés, sans guillemets, vont être considérés comme une expression exacte). Vous pouvez tout de même utiliser les guillemets si vous le souhaitez, mais il doit s'agir de guillemets anglais droits. Pour en connaître davantage sur le langage d'interrogation, cliquez sur le i devant le nom de la base de données et sélectionner la rubrique *Advanced Searching*.

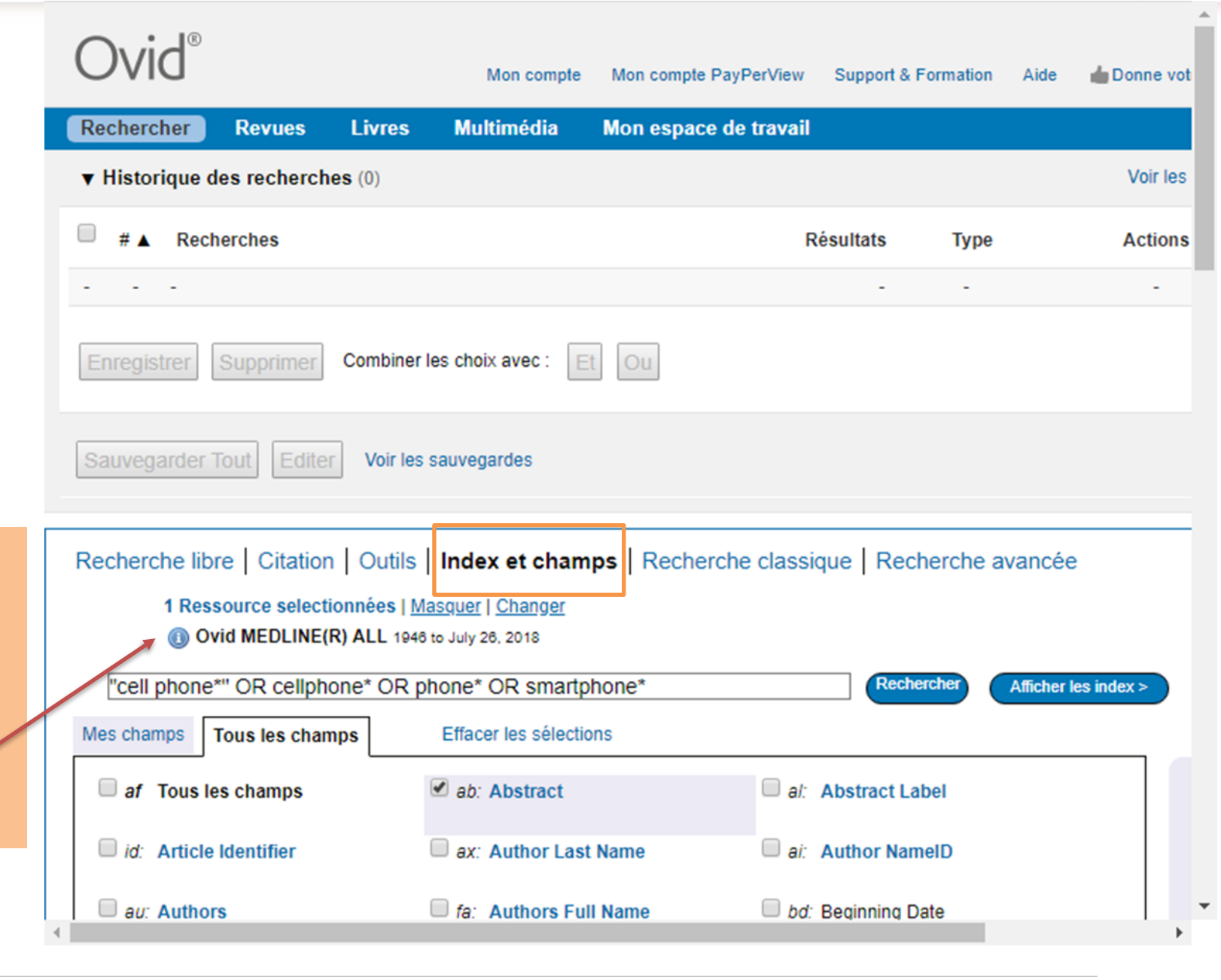

Chercher en vocabulaire libre

- Votre requête s'affichera sous Historique de recherches.
- Les termes que vous aurez cherchés seront suivis des clés de recherche .ab,ti. qui indique que la recherche est effectuée dans le résumé (ab) et dans le titre (ti).

| Ovid®                                | Mon compte              | Mon compte PayPerView | Support &  | & Formation | Aide 📥 [         | A<br>Donne vot      |
|--------------------------------------|-------------------------|-----------------------|------------|-------------|------------------|---------------------|
| Rechercher Revues Livres             | Multimédia              | Mon espace de travail |            |             |                  |                     |
| ▼ Historique des recherches (1)      |                         |                       |            |             |                  | Voir les            |
| □ # ▲ Recherches                     |                         | F                     | lésultats  | Туре        |                  | Actions             |
| 1 ("cell phone*" or cellphone* or pl | hone* or smartphone     | *).ab,ti.             | 35793      | Classique   | Affic<br>r       | her des<br>ésultats |
| Enregistrer Supprimer Combiner       | es choix avec :         | Ou                    |            |             |                  |                     |
| Sauvegarder Tout Editer Créer F      | RSS Voir les sau        | vegardes              |            |             |                  |                     |
| Recherche libre Citation Outils      | Index et cham           | ps Recherche classi   | que Re     | cherche av  | ancée            | _                   |
| 1 Ressource selectionnées   Ma       | asquer   <u>Changer</u> |                       |            |             |                  |                     |
| Ovid MEDLINE(R) ALL 1946             | to July 26, 2018        |                       |            |             |                  |                     |
|                                      |                         |                       | Rec        | hercher     | Afficher les ind | ex >                |
| Mes champs Tous les champs           | Effacer les sélectio    | ns                    |            |             |                  |                     |
| af Tous les champs                   | 🖉 ab: Abstract          | 🗆 al:                 | Abstract I | abel        |                  |                     |
| <i>id:</i> Article Identifier        | ax: Author Last         | Name ai:              | Author Na  | imelD       |                  |                     |
| 4                                    |                         |                       |            |             |                  | •                   |

## Chercher en vocabulaire contrôlé (PsycINFO et Medline)

- 1. Cliquez sur l'onglet Outils.
- 2. Entrez votre terme dans la barre de recherche.
  - » Laissez le menu déroulant à "Associer le terme".
- 3. Cliquez sur Rechercher

| Ovid®                                                                  | Mon compte                                            | Mon compte PayPerView       | Support &    | k Formation | Aide 💧     | Donne vot             |  |  |  |  |
|------------------------------------------------------------------------|-------------------------------------------------------|-----------------------------|--------------|-------------|------------|-----------------------|--|--|--|--|
| Rechercher Revues Livres                                               | Multimédia                                            | Mon espace de travail       |              |             |            |                       |  |  |  |  |
| ▼ Historique des recherches (1)                                        |                                                       |                             |              |             |            | Voir les              |  |  |  |  |
| ■ # ▲ Recherches                                                       |                                                       | F                           | Résultats    | Туре        |            | Actions               |  |  |  |  |
| 1 ("cell phone*" or cellphone* or ph                                   | one* or smartphone                                    | e*).ab,ti.                  | 35793        | Classique   | Affi       | cher des<br>résultats |  |  |  |  |
| Enregistrer Supprimer Combiner le                                      | Enregistrer Supprimer Combiner les choix avec : Et Ou |                             |              |             |            |                       |  |  |  |  |
| Sauvegarder Tout Editer Créer R                                        | SS Voir les sau                                       | vegardes                    |              |             |            |                       |  |  |  |  |
| Recherche libre Citation Outils                                        | Index et cham                                         | ps Recherche classi         | que Red      | cherche av  | ancée      |                       |  |  |  |  |
| 1 Ressource selectionnées   <u>Ma</u><br>() Ovid MEDLINE(R) ALL 1946 t | squer   <u>Changer</u><br>o July 26, 2018             |                             |              |             |            |                       |  |  |  |  |
| Associer le terme   Cell ph                                            | one                                                   |                             |              |             |            | Reche                 |  |  |  |  |
| 🔅 Options 🖪                                                            |                                                       | <b>∂</b> Pour rechercher du | u contenu C  | )pen Access | dans Ovid, | allez à la            |  |  |  |  |
| ▼ Afficher par                                                         | de la                                                 | 🖹 Imprimer 🛛 🖂 Courrier é   | electronique | B Export    | ter 🔀 + N  | les Projets           |  |  |  |  |
| Tavta (36703 Dáeultate)                                                | Tout Plage:                                           | Effacer =                   | = = =        | ≣ 10        | Par page   | •                     |  |  |  |  |

## Chercher en vocabulaire contrôlé (PsycINFO et Medline)

- Ovid vous présentera la liste des sujets du thésaurus auxquels votre terme est associé.
- Pour voir la liste des termes plus spécifiques qui seront inclus si on coche "Étendre" (explosion), vous devez cliquer sur le terme.

**Explosion:** recherche du terme de vocabulaire contrôlé ET de ses termes plus spécifiques

Sujet majeur: terme de vocabulaire contrôlé identifié comme étant un des sujets principaux d'un document (identifié dans une notice d'Ovid par un \* devant le terme)

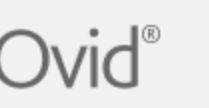

exion Page principale

Wolters Kluwer

#### Votre terme est associé aux vedettes-matière suivantes :

Cliquez sur une vedette-matière pour afficher les termes qui lui sont associés (plus génériques et plus spécifiques) dans l'tree.

#### Inclure tous les termes qualificatifs

| Combiner les choix av | vec : OU V Continuer                    | Explosion | Sujet majeur | Definition    |
|-----------------------|-----------------------------------------|-----------|--------------|---------------|
| Sélectionner          | Vedette-matière                         | Etendre   | Restreindre  | Note lexicale |
| <b>e</b>              | Cell Phone                              |           |              | 0             |
|                       | Auditory Cortex                         |           |              | 0             |
|                       | DNA Repair                              |           |              | 0             |
|                       | Mutation                                |           |              | 0             |
|                       | Ultraviolet Rays                        |           |              | 0             |
|                       | Amino Acids                             |           |              | 0             |
|                       | Cricetulus                              |           |              | 0             |
|                       | Glycine                                 |           |              | 0             |
|                       | Leucine                                 |           |              | 0             |
|                       | gamma-Aminobutyric Acid                 |           |              | 0             |
|                       | Protein Biosynthesis                    |           |              | 0             |
|                       | cell phone.mp. rechercher comme mot-clé |           |              |               |

2 Conseils :

- Cliquez sur une vedette-matière pour afficher son tree et les termes qui lui sont associés (plus génériques et plus spécifiques).
- Cochez la case Etendre pour extraire les résultats en utilisant le terme sélectionné et tous ses termes plus spécifiques.
- Cochez la case Restreindre pour limiter la recherche aux documents dans lesquels la vedette-matière correspond au sujet principal de l'article.

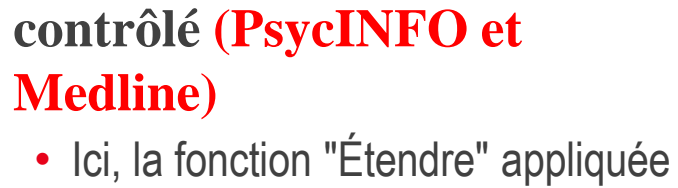

Chercher en vocabulaire

à "Cell phone" permet d'inclure aussi "Text Messaging" dans la recherche.

| Ovid®                                     |                                | 0                     |                  | (                   | 3. Wolters Kluwer    | *  |
|-------------------------------------------|--------------------------------|-----------------------|------------------|---------------------|----------------------|----|
| 0 110                                     | « Precedente Mon compte        | Support & Formation A | ide <u>Donne</u> | votre avis Deconnex | tion Page principale |    |
| Arborescence pour Cell Phone              | •                              |                       | Ba               | se de données :     | Ovid MEDLINE(        | R) |
| Combiner les choix avec : OU 🔻            | Continuer                      |                       |                  |                     |                      |    |
| Faites défiler les données pour accéder a | u terme de recherche surligné. |                       |                  |                     |                      |    |
| Sélectionnez le(s) terme(s)               | Vedette-matière                | Total                 | Etendre          | Restreindre         | Note lexicale        |    |
| [+] 🔲 Mass Media                          |                                | 10264                 |                  |                     | 0                    | 1  |
| [+] 🔲 Publications                        |                                | 5356                  |                  |                     | 0                    |    |
| [+] 🔲 Teaching Materia                    | ls                             | 6267                  |                  |                     |                      |    |
| [-] 🔲 Telecommunicatio                    | ons                            | 4677                  |                  |                     |                      |    |
|                                           |                                |                       |                  |                     |                      |    |

| [+] Publications               | 5356  |  |   |
|--------------------------------|-------|--|---|
| [+] Teaching Materials         | 6267  |  |   |
| [-] Telecommunications         | 4677  |  |   |
| Electronic Mail                | 2440  |  |   |
| Radar                          | 1060  |  |   |
| Radio                          | 2140  |  |   |
| [+] 🔲 Satellite Communications | 1157  |  |   |
| Telefacsimile                  | 238   |  |   |
| [+] 🔲 Telemedicine             | 17777 |  |   |
| [+] Telemetry                  | 9296  |  |   |
| [-] 🔲 Telephone                | 10930 |  |   |
| Answering Services             | 35    |  |   |
| [-] Cell Phone                 | 7376  |  | ٥ |
| Text Messaging                 | 1951  |  |   |
| Modems                         | 235   |  |   |
|                                |       |  |   |

### Chercher en vocabulaire contrôlé (Medline)

- Selon la base de données que vous aurez sélectionnée sur Ovid, cette page s'affichera ou pas.
  - » Ici, MEDLINE vous permet de choisir des qualificatifs (Subheadings) pour préciser votre recherche.

| DVID                                                 | Mon compte | Support & Formation | Aide      | 📥 Donne votre avis | Déconnexion | Page princip |
|------------------------------------------------------|------------|---------------------|-----------|--------------------|-------------|--------------|
| Termes qualificatifs de : exp Cell Phone             |            |                     |           |                    |             |              |
| Combiner les choix avec : OU  Continu                | ler        |                     |           |                    |             |              |
| Include All Subheadings                              |            |                     |           |                    |             |              |
| ou choisissez un ou plusieurs de ces qualificatifs - | -          |                     |           |                    |             |              |
| 🕕 🗆 /cl - Classification                             |            | 🕕 🗌 /st - Stand     | ards      |                    |             |              |
| 🕕 🗆 /ec - Economics                                  |            | 🕕 🔲 /sn - Statis    | tics & N  | umerical Data      |             |              |
| 🕕 🗆 /es - Ethics                                     |            | 🕕 🔲 /sd - Suppl     | ly & Dist | ribution           |             |              |
| 🕕 🗆 /hi - History                                    |            | 🕕 🗌 /td - Trend     | S         |                    |             |              |
| 🕕 🔲 /is - Instrumentation                            |            | 🕕 🗆 /ut - Utiliza   | tion      |                    |             |              |
| 🕕 🗆 /lj - Legislation & Jurisprudence                |            |                     |           |                    |             |              |

#### Conseils :

Ouid®

- · Vous pouvez sélectionner des termes qualificatifs pour affiner votre recherche. Cochez une ou plusieurs cases pour effectuer votre sélection.
- · Choisissez Combiner avec ET pour rechercher l'intersection d'au moins deux termes qualificatifs.
- Choisissez Combiner avec OU pour rechercher l'union d'au moins deux termes qualificatifs.
- · Sélectionnez Inclure tous les termes qualificatifs si vous ne souhaitez pas affiner votre recherche.
- Cliquez sur l'icône 'i' pour afficher la note lexicale correspondante.

Notre société Nous contacter Règles de Confidentialité Dispositions

© 2018 Ovid Technologies, Inc. Tous droits sont réservés. OvidSP\_UI03.31.01.212, SourceID 114488

4

🔍 Wolters Kluw

## Chercher en vocabulaire contrôlé (PsycINFO et Medline)

- Le terme que vous aurez cherché sera suivi de la barre oblique (/), indiquant qu'il s'agit d'un terme de vocabulaire contrôlé.
- Si vous avez coché la case "Étendre", votre terme sera précédé du préfixe "exp", indiquant que les termes plus spécifiques sont inclus dans la recherche.
- Si vous avez coché la case

   "Restreindre", votre terme sera précédé de \*, indiquant que votre recherche a été limitée aux résultats où le terme en question est considéré comme un sujet principal:
   # A Recherches

\*Insomnia/

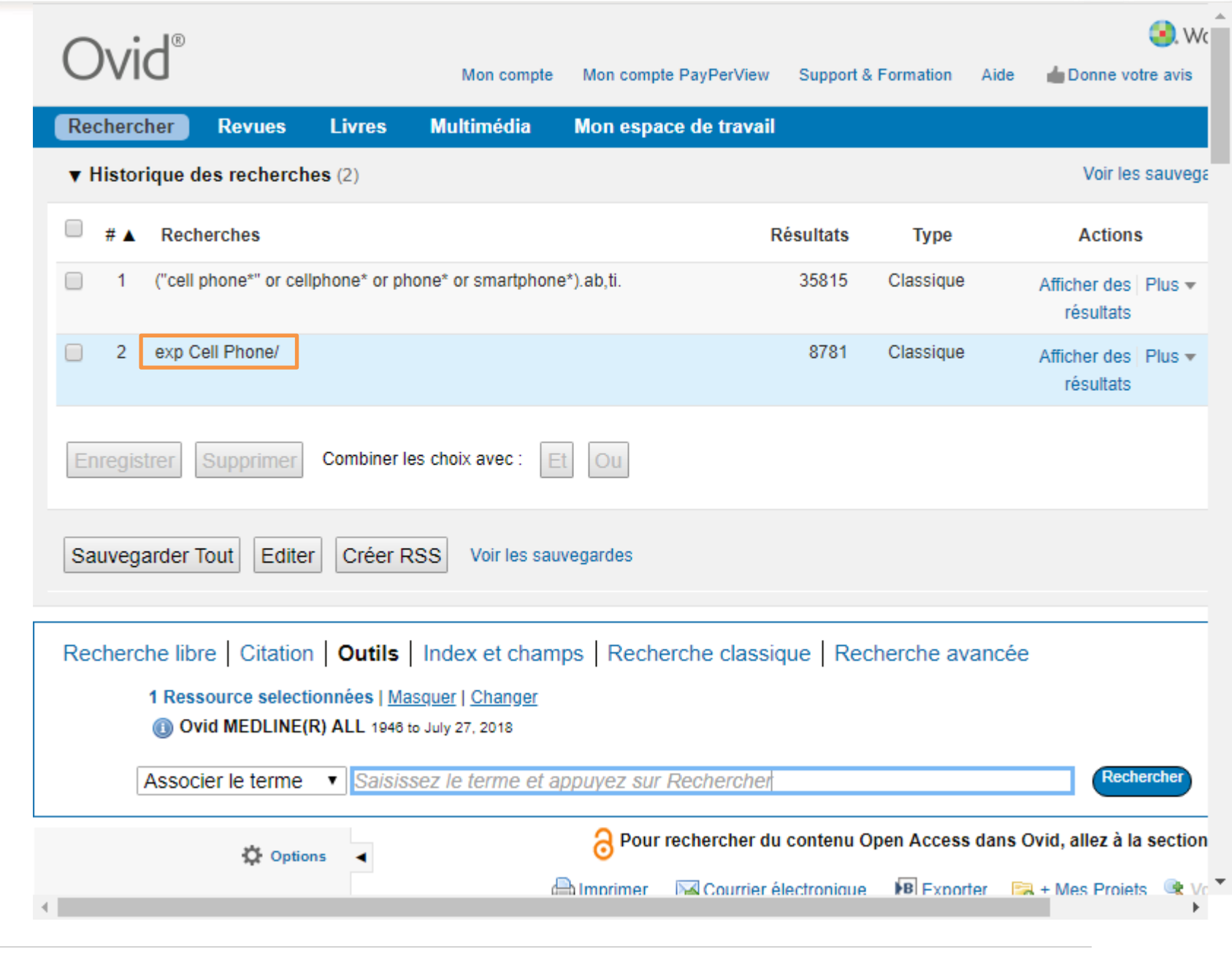

## Chercher en vocabulaire contrôlé (Social Work Abstracts)

- Le thésaurus de *Social Work Abstracts* est malheureusement moins bien conçu et structuré que ceux de *PsycINFO* et *Medline*.
- Pour accéder au thésaurus, choisir l'onglet *Index et champ* et cliquer sur le « i » à droit du champ *Subject Heading*.

| Recherche libre   Citation   Index et champs   Recherche classique   Recherche avancée |                                                                                                    |                                   |                                 |                                       |  |  |  |  |  |  |  |
|----------------------------------------------------------------------------------------|----------------------------------------------------------------------------------------------------|-----------------------------------|---------------------------------|---------------------------------------|--|--|--|--|--|--|--|
| 1 Ressource selectionnées      O Social Work Abstracts                                 | 1 Ressource selectionnées   <u>Masquer</u>   <u>Changer</u><br>(1) Social Work Abstracts 1968 to June 2021 |                                   |                                 |                                       |  |  |  |  |  |  |  |
|                                                                                        |                                                                                                    | Rechercher Affic                  | cher les index >                |                                       |  |  |  |  |  |  |  |
| Mes champs Tous les champs                                                             | Effacer les sélections                                                                                     |                                   |                                 |                                       |  |  |  |  |  |  |  |
| af Tous les champs                                                                     | ab: Abstract                                                                                               | an: Accession Number              | au: Authors                     | Cc: Classification Code               |  |  |  |  |  |  |  |
| Cw: Classification Code                                                                | Ca: Corporate Author                                                                                       | ☐ <i>dp</i> : Date of Publication | do: Digital Object Identifier   | ☐ da: Dissertation Affiliation        |  |  |  |  |  |  |  |
| ed: Editors                                                                            | hc: Hard Copy                                                                                              | hw: Heading Word                  | ib: ISBN                        | is: ISSN                              |  |  |  |  |  |  |  |
| in: Institution                                                                        | □ ip: Issue/Part                                                                                           | ☐ jn: Journal Name                | ☐ jx: Journal Word              | □ pg: Pagination                      |  |  |  |  |  |  |  |
| ba: Parent Book Authors                                                                | be: Parent Book Editors                                                                                    | ☐ <i>bt</i> : Parent Book Title   | <i>pp:</i> Place of Publication | □ <i>pt</i> : Publication Type        |  |  |  |  |  |  |  |
| □ <i>pu</i> : Publisher Information                                                    | □ st: Series Title                                                                                         | Subject Heading                   | ❶ ti: Title                     | ☐ <i>tt</i> : <b>Translated Title</b> |  |  |  |  |  |  |  |
| up: Update Code                                                                        | Vo: Volume                                                                                                 | □ yr: Year of Publication         |                                 |                                       |  |  |  |  |  |  |  |

#### Chercher en vocabulaire contrôlé (Social Work Abstracts)

RECHERCHER LES TERMES SELECTIONNES >>>

• Vous pouvez naviguer dans le thésaurus à l'aide des lettres de l'alphabet, et en utilisant les boutons *Précédent* et *Suivant*.

• Vous pouvez aussi faire une recherche par terme. Pour un terme d'un mot, vous pouvez inscrire le terme au complet ou seulement les premiers caractères. Pour une expression de plus d'un terme, vous pouvez inscrire seulement le premier terme.

Entrez un nouveau terme de début : runaway

ALLER A

« PRECEDENT SUIVANT »

#### 1 2 3 4 5 6 7 8 9 A B C D E F G H I J K L M N O P C R F T U V W X Y Z

| 🗆 runaway behavior.sh.  | □ rural recovery.sh.              | □ safe sex.sh.         | same sex relationships.sh. |
|-------------------------|-----------------------------------|------------------------|----------------------------|
| Publications : 6        | Publications : 1                  | Publications : 15      | Publications : 1           |
| □ runaway youth act.sh. | □ rural social work.sh.           | □ safe spaces.sh.      | samoans.sh.                |
| Publications : 1        | Publications : 62                 | Publications : 1       | Publications : 1           |
| Crunaways.sh.           | rural social workers.sh.          | □ safety.sh.           | samples.sh.                |
| Publications : 81       | Publications : 8                  | Publications : 94      | Publications : 2           |
| 🗆 running.sh.           | rural sustainable development.sh. | safety belts.sh.       | sampling.sh.               |
| Publications : 3        | Publications : 1                  | Publications : 3       | Publications : 8           |
| 🗆 rural.sh.             | rurality.sh.                      | □ safety decisions.sh. | □ san diego california.sh. |
| Publications : 7        | Publications : 3                  | Publications : 2       | Publications : 1           |
|                         |                                   |                        |                            |

## Chercher en vocabulaire contrôlé (Social Work Abstracts)

 On peut voir que le thésaurus de Social Work Abstracts semble très peu contrôlé puisqu'il y a un grand nombre de termes avec très peu d'occurrences. De plus, il n'est pas organisé de façon hiérarchique. Le thésaurus de Social Work Abstracts est donc moins utile pour la recherche que celui de PsycINFO et de Medline.

RECHERCHER LES TERMES SELECTIONNES >>>

#### Entrez un nouveau terme de début : runaway

ALLER A

#### 1 2 3 4 5 6 7 8 9 A B C D E F G H I J K L M N O P Q R S T U V W X Y Z

|                                           |                                                                                      |                                       | ≪ PRECEDENT SUIVANT ≫                            |
|-------------------------------------------|--------------------------------------------------------------------------------------|---------------------------------------|--------------------------------------------------|
| runaway behavior.sh.<br>Publications : 6  | <pre>rural recovery.sh. Publications: 1</pre>                                        | Safe sex.sh. Publications : 15        | same sex relationships.sh. Publications : 1      |
| runaway youth act.sh.<br>Publications : 1 | <pre>rural social work.sh. Publications : 62</pre>                                   | safe spaces.sh. Publications : 1      | Samoans.sh.<br>Publications : 1                  |
| ✓ runaways.sh.<br>Publications : 81       | <pre>rural social workers th.     Publications : 8</pre>                             | safety.sh. Publications: 94           | Samples.sh. <i>Publications</i> : 2              |
| running.sh. Publications : 3              | <ul> <li>rural sustainable development.sh.</li> <li><i>Publications</i> 1</li> </ul> | safety belts.sh.<br>Publications : 3  | sampling.sh. <i>Publications</i> : 8             |
| <pre> rural.sh. Publications : 7 </pre>   | rurality.sh. <i>Publications : 3</i>                                                 | safety decisions.sh. Publications : 2 | san diego california.sh. <i>Publications : 1</i> |

• Vous pouvez lancer une recherche en sélectionnant le ou les termes qui vous intéressent et en cliquant sur Rechercher les termes sélectionnés.

#### Chercher en vocabulaire contrôlé (Social Work Abstracts)

 Votre requête apparaîtra ainsi dans l'interface de recherche. Les termes que vous aurez cherchés seront suivis de la clé de recherche .sh. qui indique que la recherche est effectuée dans les termes du thésaurus (vocabulaire contrôlé).

| Recherche  | er Revues        | Livres         | Multimédia     | Mon espace de travail | Quoi de neuf |
|------------|------------------|----------------|----------------|-----------------------|--------------|
| ▼ Historiq | ue des recherch  | nes (1)        |                |                       |              |
| □ #▲       | Recherches       |                |                |                       | Résultats    |
| □ 1 (      | runaway behavior | or runaways).s | sh.            |                       | 85           |
| Enregistre | er Supprimer     | Combiner le    | s choix avec : | Et Ou                 |              |

## **Combiner les requêtes**

- Cochez les cases correspondant aux requêtes que vous voulez combiner.
- 2. Cliquez sur l'opérateur booléen approprié (Et, Ou).

| Ovid®                                                                                                    | Mon compte       | Mon compte PayPerView                                         | Support &   | Formation    | Aide 🌰 Donne v                          | 🜏 W<br>votre avis |  |  |
|----------------------------------------------------------------------------------------------------|------------------|---------------------------------------------------------------|-------------|--------------|-----------------------------------------|-------------------|--|--|
| Rechercher Revues Livres M                                                                                                    | Multimédia       | Mon espace de travail                                         |             |              |                                         |                   |  |  |
| ▼ Historique des recherches (2)                                                                                                    |                  |                                                               |             |              | Voir le                                 | es sauveg         |  |  |
| # A Recherches                                                                                                    |                  | R                                                             | lésultats   | Туре         | Actio                                   | ns                |  |  |
| I ("cell phone*" or cellphone* or phone                                                                                                    | e* or smartphone | a*).ab,ti.                                                    | 35793       | Classique    | Afficher des<br>résultats               | s   Plus 🔻        |  |  |
| 2 exp Cell Phone/                                                                                                    |                  |                                                               | 8779        | Classique    | Afficher des<br>résultats               | s   Plus 🔻        |  |  |
| Enregistrer Supprimer Combiner les c                                                                                                    | choix avec : E   | t Ou                                                          |             |              |                                         |                   |  |  |
| Sauvegarder Tout Editer Créer RSS                                                                                                    | Voir les sau     | vegardes                                                      |             |              |                                         |                   |  |  |
| Recherche libre   Citation   Outils   Index et champs   Recherche classique   Recherche avancée<br>1 Ressource selectionnées   Masquer   Changer<br>③ Ovid MEDLINE(R) ALL 1946 to July 26, 2018 |                  |                                                               |             |              |                                         |                   |  |  |
| Associer le terme                                                                                                    | t le terme et a  | ppuyez sur Rechercher                                         |             |              | Rec                                     | chercher          |  |  |
| Coptions                                                                                                    | Æ                | <mark>∂ Pour rechercher du</mark><br>∎Imprimer  ाब Courrier é | I contenu O | pen Access o | dans Ovid, allez à<br>er 🛛 🛤 + Mes Proi | la section<br>ets |  |  |

## **Combiner les requêtes**

3. Une troisième requête s'affiche avec la combinaison des deux premières.

| Ovid®                                                                                                    |                     | Mon compte          | Mon compte PayPerView | Support 8 | & Formation | <ul> <li>Aide <u> </u></li></ul>              |
|----------------------------------------------------------------------------------------------------|---------------------|---------------------|-----------------------|-----------|-------------|-----------------------------------------------|
| Rechercher Revu                                                                                                    | es Livres           | Multimédia          | Mon espace de travail |           |             |                                               |
| ▼ Historique des rech                                                                                                    | erches (3)          |                     |                       |           |             | Voir les sauveg                               |
| ■ # ▲ Recherches                                                                                                    |                     |                     | R                     | lésultats | Туре        | Actions                                       |
| 1 ("cell phone*"                                                                                                    | or cellphone* or pl | hone* or smartphone | e*).ab,ti.            | 35793     | Classique   | Afficher des ∣ Plus <del>▼</del><br>résultats |
| 2 exp Cell Phon                                                                                                    | ə/                  |                     |                       | 8779      | Classique   | Afficher des ∣ Plus <del>▼</del><br>résultats |
| 3 1 or 2                                                                                                    |                     |                     |                       | 38948     | Classique   | Afficher des Plus <del>▼</del><br>résultats   |
| Enregistrer Supprimer Combiner les choix avec : Et Ou                                                                                                    |                     |                     |                       |           |             |                                               |
| Sauvegarder Tout Editer Créer RSS Voir les sauvegardes                                                                                                    |                     |                     |                       |           |             |                                               |
| Recherche libre   Citation   Outils   Index et champs   Recherche classique   Recherche avancée<br>1 Ressource selectionnées   Masquer   Changer<br>(i) Ovid MEDLINE(R) ALL 1946 to July 26, 2018 |                     |                     |                       |           |             |                                               |
| Associer le terme   Rechercher                                                                                                    |                     |                     |                       |           |             |                                               |
| 4                                                                                                    |                     |                     |                       |           |             | Þ                                             |

## Enregistrer votre stratégie de recherche

- Sauvegarder votre stratégie de recherche vous permet de pouvoir la relancer rapidement à tout moment, sans avoir à la recopier. Vous devrez vous créer un compte (gratuit).
- 1. Au niveau de votre dernière requête, soit normalement celle qui combine toutes les requêtes précédentes, cliquez sur "Plus".
- 2. Cliquez sur "Enregistrer".

| Ovid®                                                |                  |               |                   |                           |              |             | <b>.</b>                                            | iters kluwer |
|------------------------------------------------------|------------------|---------------|-------------------|---------------------------|--------------|-------------|-----------------------------------------------------|--------------|
| DVIU                                                 |                  |               | Mon cor           | mpte Mon compte PayPerVie | ew Support & | & Formation | Aide 🛛 📥 Donne votre avis                           | Déconnexion  |
| Rechercher                                           | Revues           | Livres        | Multimédia        | Mon espace de travail     |              |             |                                                     |              |
| ▼ Historique des recherches (3) Voir les sauvegardes |                  |               |                   |                           |              |             |                                                     |              |
| □ # ▲ Rech                                           | erches           |               |                   |                           | Résultats    | Туре        | Actions                                             | Annotations  |
| 1 ("cell p                                           | phone*" or cellp | phone* or pho | one* or smartphon | e*).ab,ti.                | 35793        | Classique   | Afficher des Plus ▼<br>résultats                    | $\Box$       |
| 2 exp C                                              | ell Phone/       |               |                   |                           | 8779         | Classique   | Afficher des ∣ Plus ▼<br>résultats                  | $\Box$       |
| 3 1 or 2                                             |                  |               |                   |                           | 38948        | Classique   | Afficher des Plus 💌                                 |              |
| Enregistrer                                          | Supprimer        | Combiner le   | s choix avec :    | Et Ou                     |              |             | Enregistrer<br>Editer<br>Créer une Alerte Automatio | que          |
| Sauvegarder T                                        | Fout Editer      | Créer R       | SS Voir les sau   | uvegardes                 |              |             | Créer RSS<br>Supprimer                              |              |
|                                                      |                  |               |                   |                           |              |             |                                                     |              |

# Recherche libre Citation Outils Index et champs Recherche classique Recherche avancée 1 Ressource selectionnées | Masquer | Changer Image: Changer Image: Changer

Noltors Klunuar

#### **Exporter vos résultats**

- Vous pouvez exporter une partie ou la totalité des résultats dans un logiciel de gestion bibliographique (Endnote, Zotero, etc.).
- Pour ce faire, repérez le bouton "Exporter ", puis choisir EndNote ou RIS (pour Zotero). Choisir le domaine *Référence complète*.
- Vous pouvez également exporter en d'autres formats (Word, PDF, Excel).
- Accéder au texte complet du document en cliquant sur le bouton *Obtenir.*

| 1 Ressource selectionnée<br>Ovid MEDLINE(R) ALL                                                                                                    | s   <u>Masquer   Changer</u><br>1946 to July 26, 2018                                                                                                    |                                                                                                    |
|----------------------------------------------------------------------------------------------------|----------------------------------------------------------------------------------------------------|----------------------------------------------------------------------------------------------------|
| Associer le terme 🔻 S                                                                                                    | Caisissez le terme et appuyez sur Rechercher                                                                                                    | echercher                                                                                                    |
| <ul> <li>Coptions</li> <li>Rechercher l'information:</li> <li>Vous avez recherché :         <ul> <li>1 or 2</li> </ul> </li> <li>Termes utilisés :             <ul> <li>cell</li> <li>cell phone</li> <li>cellphone*</li> <li>phone*</li> <li>smartphone*</li> </ul> </li> </ul> | <ul> <li>Pour rechercher du contenu Open Access dans Ovid, a</li> <li>Imprimer Courrier électronique Exporter + Mer</li> <li>Tout Plage: Effacer = 10 Par page</li> <li>1. Single-Layered 2-D MOF Nanosheets as In-Situ Visual Test Paper for Solvents.</li> <li>Luo YH; Chen C; He C; Zhu YY; Hong DL; He XT; An PJ; Wu HS; Sun BW.</li> <li>Acs Applied Materials &amp; Interfaces. 2018 Jul 26.</li> <li>[Journal Article]</li> <li>UI: 30047267</li> </ul> | Ilez à la section <u>Recherche libre</u><br>s Projets <b>Voir la Sélection</b> 1       ALLEI Suivant >         Résumé<br>Référence complète         Articles Similaires         Cité dans |
| La recherche a renvoyé :<br>38948 résultats avec contenu de<br>type texte<br>Trier par :<br>Trop de résultats à trier.                                                                                                    | Authors Full Name<br>Luo, Yang-Hui; Chen, Chen; He, Chang; Zhu, Ying-Yu; Hong, Dan-Li; He, Xiao-Tong;<br>An, Pei-Jing; Wu, Hong-Shuai; Sun, Bai-Wang.<br>▶ Afficher un résumé 🔜 + Mes Projets 🔜 + Annoter                                                                                                    | Obtenir Ø                                                                                                    |
| <ul> <li>Filtrer par</li> <li>Ajouter à l'historique de recherche</li> </ul>                                                                                                    | <ul> <li>A Review of Smartphone Applications for Persons With Traumatic<br/>Brain Injury: What Is Available and What Is the Evidence?.</li> <li>Kwan V; Bihelek N; Anderson V; Yeates K.</li> </ul>                                                                                                    | Résumé<br>Référence complète                                                                                                    |

# Obtenir de l'aide

Pour faire valider votre stratégie de recherche, pour obtenir de l'aide à la recherche, ou pour connaître les autres fonctionnalités d'Ovid, vous pouvez contacter votre bibliothécaire-conseil.